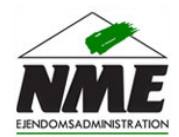

mail@nmejendom.dk

86281799

## Vejledning: Ændre din adgangskode til Lejer Login

| Log på din personlige side med dit Lejer Login                                                                                                    | Udfyld brugernavn og adgangskode 🥵                                                                                                    |  |
|----------------------------------------------------------------------------------------------------|----------------------------------------------------------------------------------------------------|--|
| Indtast dit brugernavn og adgangskode. Klik på <b>Login</b> .<br>Din adgangskode fremgår af det tilsendte velkomstbrev.<br>Hvis du efterfølgende har ændret din adgangskode skal<br>du benytte denne kode.<br>Har du glemt din adgangskode kan du benytte funktionen<br><b>Glemt adgangskode</b> . | For at logge på Lejer Login skal du indtaste dit brugernavn og<br>adgangskode i felterne herunder.<br>Brugernavnet er dit lejernummer tastet med bindestreger<br>(eksempel 05-01-005-03)<br>Lejernummer: Brugernavn<br>Adgangskode: Adgangskode<br>Login |  |
| Klik på linket 'Rediger din adgangskode til login'<br>Linket finder du under sektionen Dine kontaktoplysninger.                                                                                                    | Dine kontaktoplysninger:                                                                                                    |  |

Mail:

Telefon:

3

## Indtast den ønskede adgangskode

Indtast den ønskede adgangskode og indtast den igen nedenunder for at bekræfte adgangskoden.

Indtastningerne skal være identiske.

Afslut med at klikke på Gem.

| Adgangskode:           |          |     |
|------------------------|----------|-----|
| Adgangskode (bekræft): |          |     |
|                        | Annuller | Gem |

Opdater dine kontaktoplysninger

 Q
 Rediger din adgangskode til login

Næste gang du logger på Lejer Login skal du bruge den nye adgangskode.

Du er velkommen til at kontakte kontoret hvis du har yderligere spørgsmål.